## Для получения поддержки Фонда необходимо быть зарегистрированным на цифровой платформе МСП (вход осуществляется с помощью госуслуг) - <u>https://мсп.pф</u> (инструкция прилагается в конце)

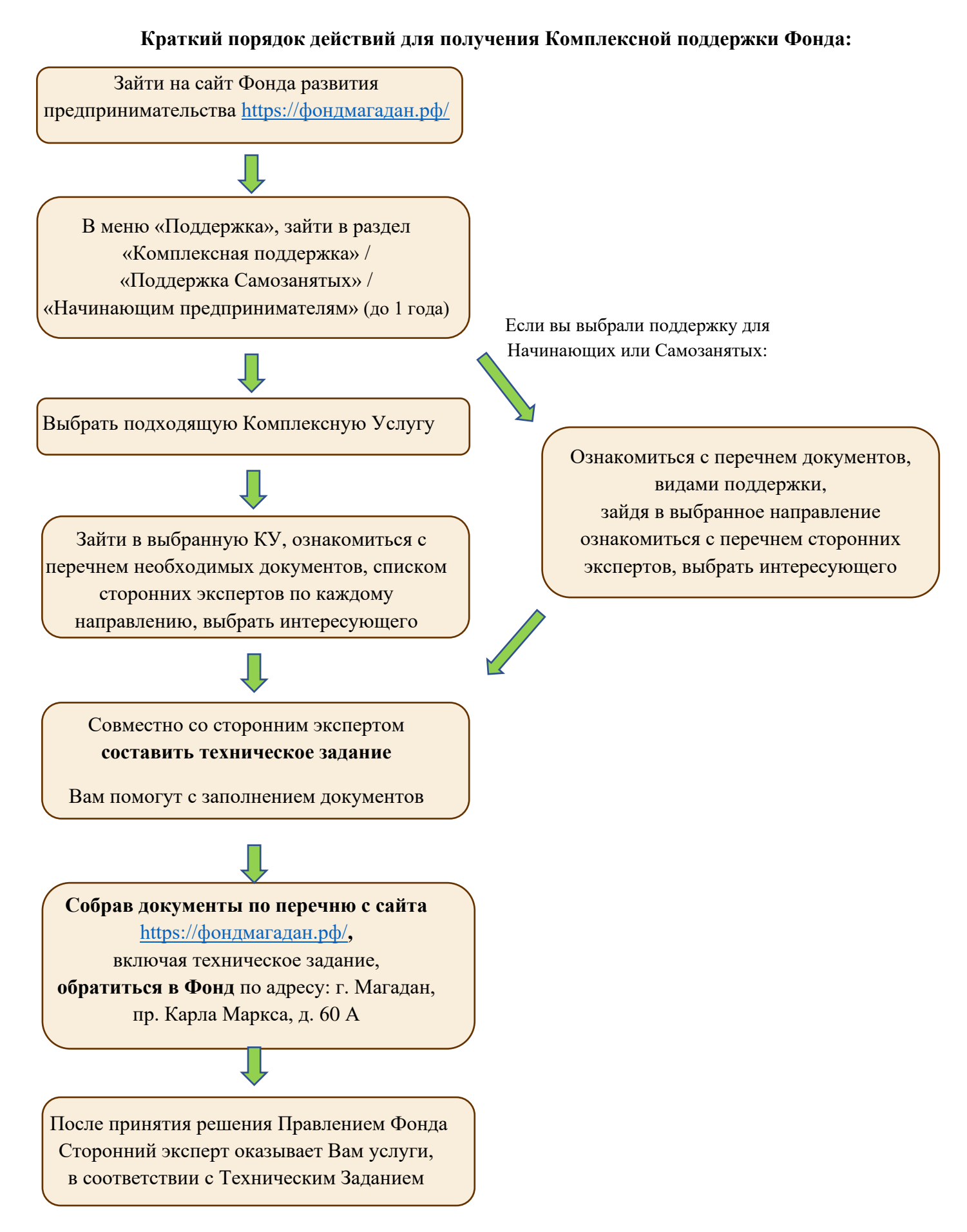

Ниже можете ознакомиться с более подробной инструкцией по получению Комплексной услуги, по регистрации на платформе МСП

#### Как воспользоваться комплексной поддержкой Фонда (подробное руководство):

1. Зайти на сайт Фонда развития предпринимательства <u>https://фондмагадан.pd/</u>

2. В меню «Поддержка», либо ниже на главной странице зайти в раздел «Комплексная поддержка»

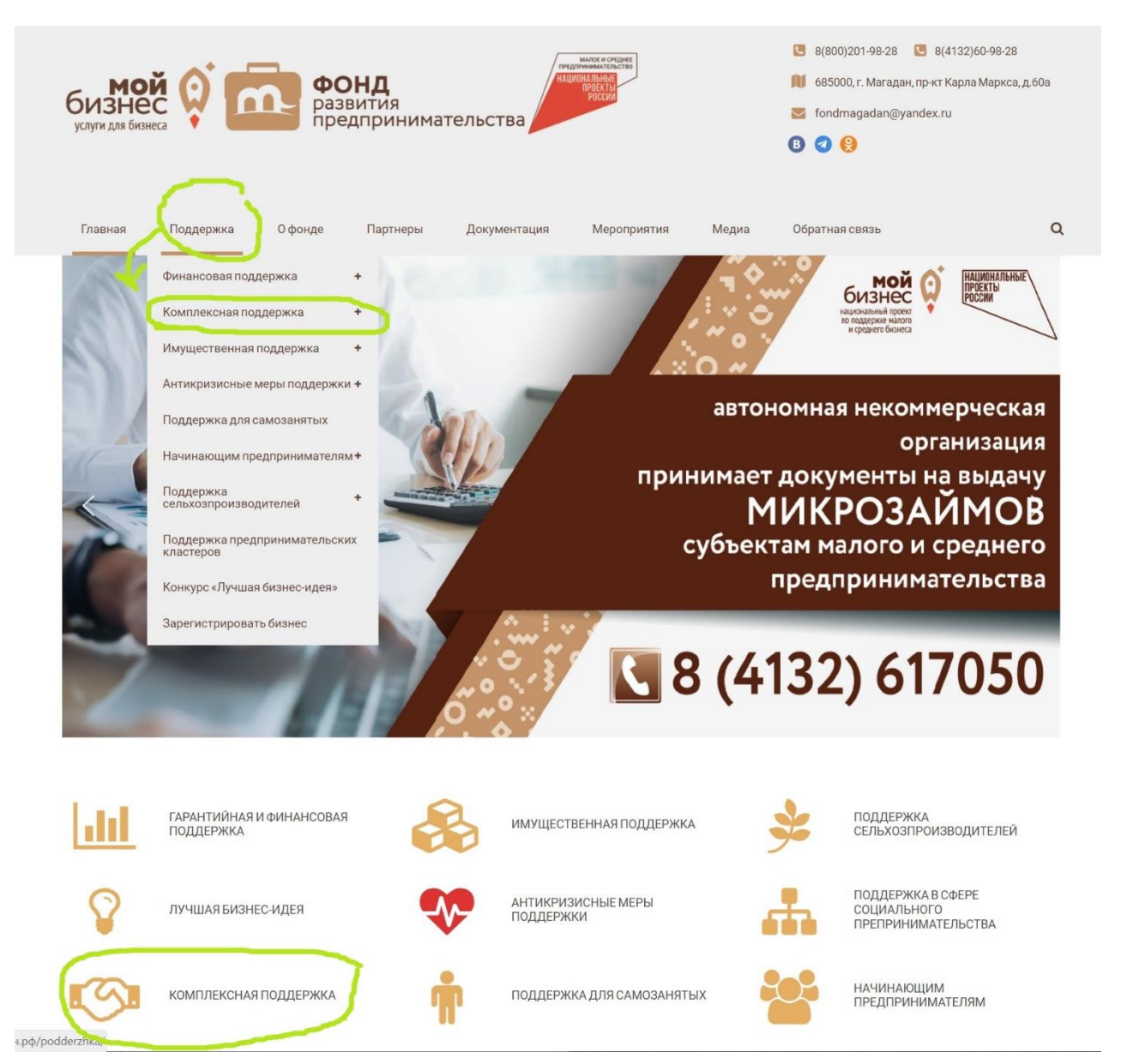

\*\*\* в случае если вы являетесь Самозанятым, то зайти необходимо в раздел «Поддержка Самозанятых»,

если вы являетесь начинающим предпринимателем (до 1 года) - в раздел «Начинающим предпринимателям»,

поддержка будет оказана не в рамках комплексных услуг, но логика дальнейших действий для получения поддержки соответствует указанной.

3. На данной странице Вы можете ознакомиться с общими условиями предоставления данной поддержки, а также выбрать подходящую Комплексную Услугу:

| Комплексная поддеј                                                                                                    | ржка                                                                                                    |                                                                                                    |
|----------------------------------------------------------------------------------------------------|----------------------------------------------------------------------------------------------------|----------------------------------------------------------------------------------------------------|
| Сомплексная услуга – комплекс мер поддержки, включаюч<br>– Кому предоставляется услуга:<br>+ Условия предоставления:<br>Комплексная услуга №1<br>1. Популяризация (реклама) – 150 т.р.;<br>2. Обучение, посещение образовательных<br>мероприятий Фонда;<br>3. Консультация Фонда. | цих в себя две и более услуги по направлению деятельности<br>КОМПЛЕКСНАЯ УСЛУГА №2<br>1. Обучение, посещение образовательных<br>мероприятий Фонда;<br>2. Консультация Фонда.                                                                                                    | <ul> <li>Центра поддержки предпринимательства.</li> <li>КОМПЛЕКСНАЯ УСЛУГА №З</li> <li>Участие в межрегиональных бизнес-<br/>миссиях, выставочно-ярмарочных и<br/>конгрессных мероприятиях на территории<br/>РФ (500 т.р.);</li> <li>Обучение, посещение образовательных<br/>мероприятий Фонда;</li> <li>Консультация Фонда.</li> </ul> |
| КОМПЛЕКСНАЯ УСЛУГА №4<br>1. Сертификация товаров, работ и услуг (400<br>т.р.);<br>2. Обучение, посещение образовательных<br>мероприятий Фонда;<br>3. Скоринг.                                                                                                    | КОМПЛЕКСНАЯ УСЛУГА №5<br>1. Размещение на электронных торговых<br>площадках (макс. суммы: для<br>российского рынка – 140 т.р.,<br>международного – 500 т.р.);<br>2. Консультации Сторонних экспертов (6<br>т.р.);<br>3. Обучение, посещение образовательных<br>мероприятий Фонда;<br>4. Консультация Фонда. | КОМПЛЕКСНАЯ УСЛУГА №6<br>1. Разработка франшиз предпринимателей<br>(500 т.р.);<br>2. Обучение, посещение образовательных<br>мероприятий Фонда;<br>3. Скоринг.                                                                                                    |
| КОМПЛЕКСНАЯ УСЛУГА №7<br>1. Консультации Сторонних экспертов (12<br>т.р.);<br>2. Обучение, посещение образовательных<br>мероприятий Фонда;<br>3. Консультация Фонда.                                                                                                    | Комплексная услуга №8<br>1. Проведение патентных исследований<br>(300 т.р.);<br>2. Обучение, посещение образовательных<br>мероприятий Фонда;<br>3. Скоринг.                                                                                                    | КОМПЛЕКСНАЯ УСЛУГА №9<br>1. Бухгалтерское сопровождение 3 мес./6<br>мес./12 мес. (40 т.р.);<br>2. Обучение, посещение образовательных<br>мероприятий Фонда;<br>3. Консультация Фонда.                                                                                                    |
| <ul> <li>комплексная услуга №10</li> <li>1. Маркировка товаров (100 т.р.);</li> <li>2. Обучение, посещение образовательных<br/>мероприятий Фонда;</li> <li>3. Консультация Фонда.</li> </ul>                                                                                      | КОМПЛЕКСНАЯ УСЛУГА №11<br>1. Переквалификация или повышение<br>квалификации сотрудников (50 т.р.);<br>2. Консультации Сторонних экспертов (6<br>т.р.);<br>3. Консультация Фонда.                                                                                                    | комплексная услуга №12<br>1. Составление бизнес-плана (50 т.р.);<br>2. Обучение, посещение образовательных<br>мероприятий Фонда;<br>3. Консультация Фонда.                                                                                                    |

4. Нажав на выбранную Комплексную услугу (например, КУ №1), можно подробней ознакомиться с условиями, перечнем необходимых документов для получения конкретного комплекса.

| 100 000                                     |                                                                                                    |  |  |
|---------------------------------------------|----------------------------------------------------------------------------------------------------|--|--|
| + Yc)                                       | ювия предоставления:                                                                                                    |  |  |
| — До                                        | кументы:                                                                                                    |  |  |
|                                             |                                                                                                    |  |  |
| Документ                                    | ы принимаются с 01 по 15 и с 16 по 30 число каждого месяца <b>(в декабре до 10-го числа)</b> .                                                                                                    |  |  |
| Заявител                                    | полает в указанные числа следующий пакет локументов:                                                                                                    |  |  |
| Gundhiren                                   | подает в указанные тиола оледующий накет докупситов.                                                                                                    |  |  |
| 1. Заявле                                   | ние на оказание комплексной услуги по <b>форме №3;</b>                                                                                                    |  |  |
| <ol> <li>Подтве</li> </ol>                  | жидение регистрации на платформе мсп.рф;                                                                                                    |  |  |
| 3. Копият                                   | аспорта и плико руководителя юридического лица (за исключением окразовательной поддержки);                                                                                                    |  |  |
| 5 Texhuy                                    | меренности и представителя, оформителная падлежащим офразом (в случае, если офрацается представителя влатителя),<br>экуко задание полниставителем и Столонним акспертом суказанием полного порецен требующихся услуг споков их выполнения стоимостью и |  |  |
| обосно                                      | занием необходимости (пля частия в поиливизации и продвижении продикции товаров радот. Колис (форма №6);                                                                                                    |  |  |
| 6. Соглас                                   | іе на обработку персональных данных (Форма №4)                                                                                                    |  |  |
| 7. Образо                                   | зательные мероприятия, предусмотренные комплексными услугами, проводятся при заполнении заявки Получателем поддержки по Форме №9 Электронна                                                                                                    |  |  |
| регистр                                     | ационная форма (образование).                                                                                                    |  |  |
| По резуль                                   | татам оказанных услуг Получатель поддержки направляет;                                                                                                    |  |  |
| -Анкету По                                  | кету Получателя услуг (Форма № 5);                                                                                                    |  |  |
| -Акт сдачи                                  | ⊦приемки оказанных услуг (Форма № 12)                                                                                                    |  |  |
| • Заявле                                    | не                                                                                                    |  |  |
| • Форма                                     | №9 Электронная регистрационная форма (образование)                                                                                                    |  |  |
| • Согласи                                   | ie на обработку перс.данных                                                                                                    |  |  |
| • Анкета                                    | получателя поддержки                                                                                                    |  |  |
| • Миним                                     | альные требования к тех. заданию                                                                                                    |  |  |
|                                             |                                                                                                    |  |  |
| • Акт Пол                                   | учателя поддержки                                                                                                    |  |  |
| <ul> <li>Акт Пол</li> <li>Погово</li> </ul> |                                                                                                    |  |  |

5. Нажав на интересующий вид поддержки в комплексе можно ознакомиться с перечнем сторонних экспертов с контактными данными и скачать их прайс лист.

(реклама)

В рекламной поддержке сторонние эксперты разделены по группам, раскрыть интересующую можно нажав на «+»

| 34 (                                                                                                    | 01 1 10 1 10 0                                        | ) · · · · · · · · · · · · · · · · · · ·                       | 1.0 0         |  |  |
|----------------------------------------------------------------------------------------------------|-------------------------------------------------------|---------------------------------------------------------------|---------------|--|--|
| Популяризация и продвижение продукции, товаров, работ, услуг – максимальная сумма 150 т.р.<br>По результатам оказанных услуг Получатель поддержки направляет:<br>-Анкету Получателя услуг (Форма № 5);<br>-Акт сдачи-приемки оказанных услуг (Форма № 12) |                                                       |                                                               |               |  |  |
| ¥                                                                                                    | <ul> <li>Полиграфия и сопутствующие услуги</li> </ul> | ·                                                             |               |  |  |
|                                                                                                    | <b>ТВОЙ ВЫБОР</b><br>Рекламное агентство              | Рекламное агентство "Твой выбор" т. 612345                    | Скачать прайс |  |  |
|                                                                                                    | EXPERTPrint                                           | Рекламно-производственная компания<br>"EXPERTPtint" т. 200700 | Скачать прайс |  |  |
|                                                                                                    | ГОР<br>РЕК<br>ЛАМА**                                  | 000 "Городская реклама и информация" тел. 620404              | Скачать прайс |  |  |
|                                                                                                    | Рекламная мастерская                                  | Рекламная мастерская "ОПТИМУС ПРИНТ" тел. 8-924-<br>690-0880  | Скачать прайс |  |  |
| -                                                                                                    | + Размещение на ТВ, радио, телеэкранах                |                                                               |               |  |  |
| + Интернет-продвижение, ведение соц. сетей и размещение на информационных порталах, создание сайтов                                                                                                    |                                                       |                                                               |               |  |  |
| -                                                                                                    | — + Сувенирная и иная реклама                         |                                                               |               |  |  |
|                                                                                                    | —————————————————————————————————————                 |                                                               |               |  |  |

6. Выбрав стороннего эксперта Вам необходимо связаться с ним и обсудив все нюансы совместно составить техническое задание.

Сторонний эксперт поможет Вам с оформлением Заявки

Популяризация и продвижение (реклама

7. Собрав документы (согласно перечню в зависимости от КУ), включая техническое задание, обратиться в Фонд развития предпринимательства по адресу: г. Магадан, пр. Карла Маркса, д. 60А

8. Правление Фонда по полученным документам принимает решение об оказании поддержки и информирует о принятом решении.

Сторонний эксперт оказывает Вам услуги, согласно Технического Задания

9. После оказания всех услуг в Фонд предоставляется отчетная документация.

### Обязательно необходимо получить все услуги, входящие в комплекс.

Для получения поддержки Фонда необходимо зарегистрироваться на цифровой платформе *MCП - <u>https://мсп.pф</u>* 

Вход осуществляется с помощью Госуслуг, необходимо войти на ЦП МСП как организация (ИП, ООО и т.д.)

На данном сайте необходима только регистрация.

По возникшим вопросам можете обратиться в Фонд развития предпринимательства по адресу: г. Магадан, пр-кт Карла Маркса, 60А, или по телефону 8(4132) 609828.

# Как зарегистрировать компанию на Госуслугах

Создать учётную запись компании может её руководитель или представитель с правом действовать без доверенности. У них должна быть <u>подтверждённая учётная запись физлица</u> на Госуслугах

Также для регистрации понадобится электронная подпись, которую можно получить в налоговой инспекции. Адреса подразделений и список документов смотрите <u>на сайте ФНС</u>

### Для регистрации учётной записи компании

- Войдите в личный кабинет (https://lk.gosuslugi.ru/) через ПК или в браузере телефона\*. Нажмите на имя или фото. В выпадающем списке выберите пункт «Войти как организация», затем — «Создать учётную запись организации» и «Добавить новую организацию». Выберите «Юридическое лицо»
- 2. По инструкции подключите электронную подпись (при необходимости)
- 3. После проверки подписи заполните анкету со сведениями об организации и руководителе и нажмите «Продолжить»
- После этого страницу можно закрыть. Уведомление об окончании проверки придёт руководителю на электронную почту. Обычно это занимает до 15 минут, но иногда может длиться до 5 дней — это зависит от загруженности налоговой инспекции

Сразу после проверки на Госуслугах появится учётная запись компании Если во время проверки возникнет ошибка, уведомление о ней придёт на электронную почту. В этом случае обратитесь в налоговую инспекцию по месту регистрации организации Возьмите с собой:

- паспорт
- ИНН и КПП
- ОГРН

\*В мобильном приложении данная функция отсутствует